## EMA How to Add Students: New Students

For Students

## **For a New Student**

Note: You must first create a user login and account in EMA.

- 1. Log into your EMA account one of two ways:
  - a. Go to the <u>login page</u> to review the documents required and helpful guides to assist you throughout the application process.
  - b. You can also select **Apply/Login** on <u>sufs.org</u>.

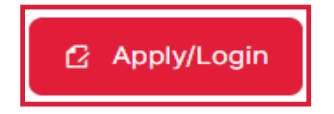

2. After logging into your EMA account, select **My Students** from the menu on the far left.

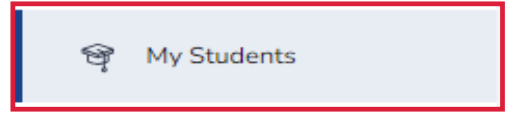

- 3. The **My Students** screen displays.
- 4. Select **ADD A STUDENT**.

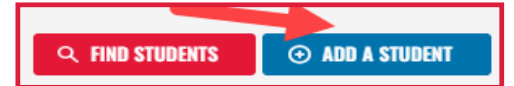

5. The **Student Profile** screen displays.

| itudent Profile                                                                          |                                                                                                    |                |                       |        |                               |        |             |
|------------------------------------------------------------------------------------------|----------------------------------------------------------------------------------------------------|----------------|-----------------------|--------|-------------------------------|--------|-------------|
| lease NOTE all information supplied must exactly match your student's birth certificate. |                                                                                                    |                |                       |        |                               |        |             |
| egal First Name*                                                                         | Legal Middle Name                                                                                                    |                | Legal Last Name*      |        |                               | Suffix |             |
| Enter Legal First Name                                                                   | Enter Legal Middle Name                                                                                                    |                | Enter Legal Last Name |        | Select                        |        |             |
| DNAL: Student FLEID number() Date of Birth*                                              |                                                                                                    | Date of Birth* | Gender*               |        | Student's Relationship to You |        |             |
| FL                                                                                       |                                                                                                    | mm/dd/yyyy     | 53                    | Select | ~                             | Select |             |
| thnicity*<br>Select ~                                                                    | Race [Select all that app()<br>Anterian Indian or Alaska Native<br>Asian<br>Black or African American<br>Native Hawaiian or Other Pacific blander<br>White |                |                       |        |                               |        |             |
|                                                                                          |                                                                                                    |                |                       |        |                               |        |             |
|                                                                                          |                                                                                                    |                |                       |        |                               |        | CANCEL SAVE |

- a. Complete these fields:
  - i. Legal First Name\*
    ii. Legal Middle Name
    iii. Legal Last Name\*
    iv. Student FLEID number (optional)
    v. Date of Birth\* (mm/dd/yyyy)
    vi. Gender\* (use drop-down menu)
    vii. Student's Relationship to You (use drop-down menu)
  - viii. Ethnicity (use drop-down menu)
  - ix. Race (check all that apply)
    - \*means required

6. Select **SAVE**.

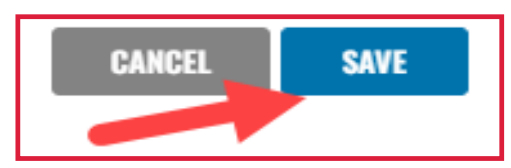

7. Congratulations! You have added your new student.